## **JOB AID**

## **HOW TO REASSIGN A DOCUMENT IN DOCUSIGN**

1 of 1

You may receive a document for signature in DocuSign that you do not have authority to sign. This job aid walks through the steps to reassign a document to somone else.

|                                                                | DocuSign                                             |                                              |
|----------------------------------------------------------------|------------------------------------------------------|----------------------------------------------|
| You'll receive an<br>email notification<br>when a document has |                                                      |                                              |
| been sent for your<br>signature.                               | Michael Sara sent you a document to review and sign. |                                              |
|                                                                |                                                      | To begin, click <b>Re-</b><br>view Document. |

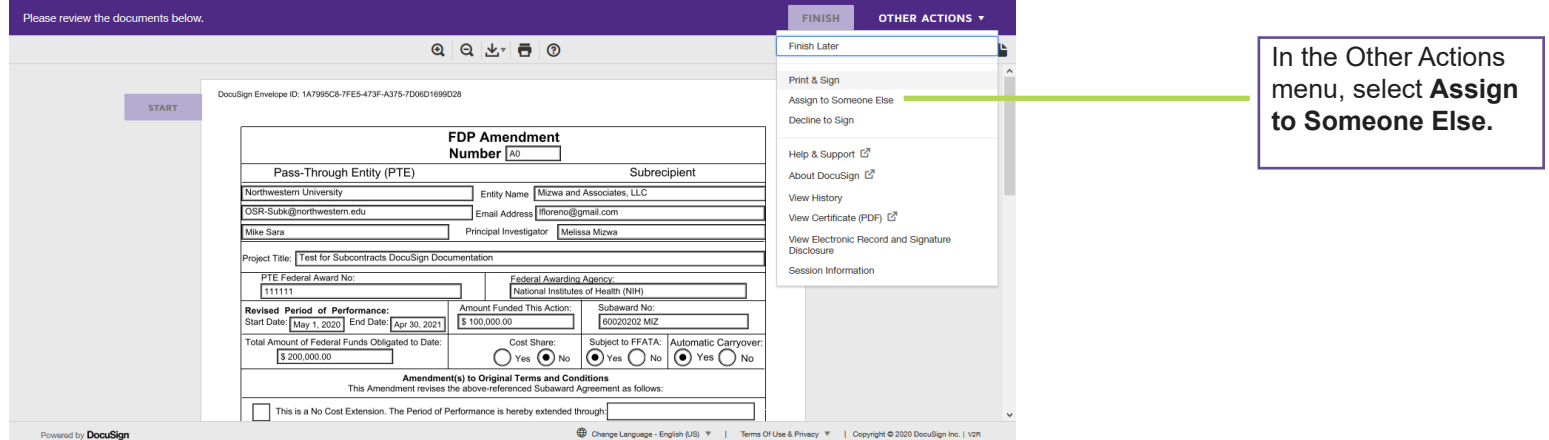

| Change Language - English (US) V   Terms Of Use & Privacy V   Copyright © 2020 DocuSign Inc.   V | 28 |
|--------------------------------------------------------------------------------------------------|----|
|--------------------------------------------------------------------------------------------------|----|

|                                           | Assign to Someone Else                                                                                                    | ¢. |                                                             |
|-------------------------------------------|----------------------------------------------------------------------------------------------------|----|-------------------------------------------------------------|
|                                           | * Required<br>Email Address for the New Signer *                                                                                                    |    | Complete the infor-<br>mation for the new signer, including |
|                                           | New Signer's Name *                                                                                                    |    | an explanation for<br>changing signing<br>responsibility.   |
|                                           | Please provide a reason for changing signing responsibility 250 characters remaining                                                                                                    |    |                                                             |
| Once the appropriate fields are complete, | Selecting the Assign to Someone Else button will send a notification to the person to whom you assigned<br>this envelope. The original sender will also receive a notification. You will be added as a Carbon Copy (CC)<br>recipient. | _  |                                                             |
| click Assign to So-<br>mone Else.         | <br>ASSIGN TO SOMEONE ELSE CANCEL                                                                                                    |    |                                                             |